# Medicine Hat All-Breed Horse Show Assist Exp

Complete Software for Agricultural Shows

#### **Online Registration System Help**

Before Logging In: Get Required Information Ready: Gather the following information.

| Rider Full Name             |  |
|-----------------------------|--|
| • Date of birth             |  |
| Show Membership             |  |
| Number                      |  |
| Horse Full Name             |  |
| Horse Full Name             |  |
|                             |  |
| List of Classes             |  |
|                             |  |
| 0.11                        |  |
| Stabling                    |  |
|                             |  |
| Payment Information         |  |
| -                           |  |
|                             |  |
| Email address               |  |
| Password (letters, numbers, |  |
| symbol)                     |  |
|                             |  |
| Note                        |  |
|                             |  |
|                             |  |

### Login

☆ ☆

\*\*\*\*\*\*\*\*\*\*\*\*\*\*\*\*\*\*

☆ ☆

☆☆☆

Click the link below

https://www.assistexpo.ca/medicine-hat-exhibition-stampede-all-breed-horse-show

### Your Account

If you used this system before, use the same email and password combination. If not, proceed to create a new account.

## Enter Details

Click on Start Session. Click Add Rider and proceed to fill in the information. Click Add Horse and fill in details. Click Add Classes for this horse/rider combination. Click Add This Entry. Add **Stabling** information and details. Click Next. Read the Review Summary Click Add Another Entry. Click Add Rider. Click Add Horse. Click Add Classes. Click Add This Entry. Add **Stabling** information and details. Note. Limit of four horse-rider entries per payee. SAVE SAVE SAVE You will receive a summary of your entry and account.

# **Understanding Payment Options**

You can choose to pay now by credit card.

Or SAVE and close and send an email to the Show Secretary at <u>entrieshorseshowinjuly@gmail.com</u> to make arrangements to settle the account within **5 days or less.** The show office will delete unresolved accounts within 5 days as abandoned.

Phone: Medicine Hat Stampede Office 1-403-527-1234.

We wish you the best show ever!